スマートフォンと EDR 本体を無線 LAN 接続する際に必要となる パスワードを初期設定値から、任意のパスワードに変更する操作の 説明をします。

すでにスマートフォンと EDR 本体が、無線 LAN 接続された状態 からの説明となります。スマートフォンと EDR 本体の無線 LAN 接続については、下記リンク先をご確認ください。

「EDR 本体と無線 LAN 接続する(Android)」 「EDR 本体と無線 LAN 接続する(iOS)」

## 1.TOP 画面から「設定」をタップします

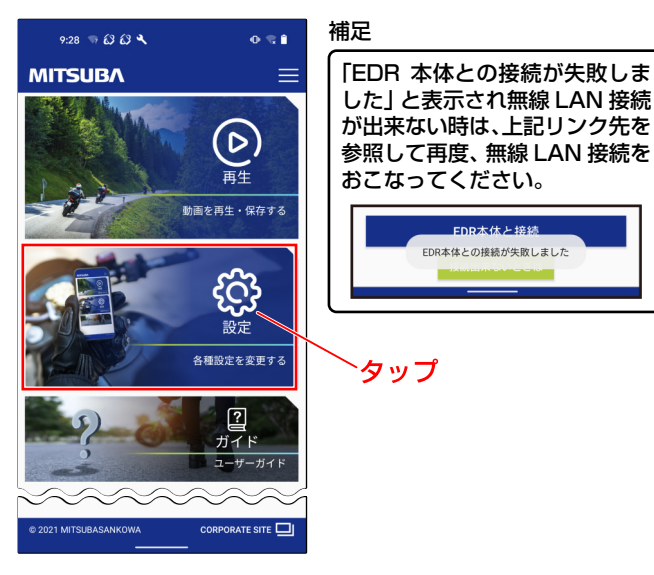

2.設定画面から「機能」タブをタップします

| 17:11 👒 ± 😂 😂 🔸             | 0 % O          |     |
|-----------------------------|----------------|-----|
| MITSUBA                     | ≡              |     |
| 戻る設定                        |                |     |
| 機能                          | 録画/録音          |     |
| <ul> <li>撮影角度の確認</li> </ul> |                |     |
| 📕 SDフォーマット                  |                | タップ |
| ■■ 工場出荷時設定                  |                |     |
| 🕒 時刻同期                      |                |     |
| 斋 無線LAN PASS変更              |                |     |
| ▼. ファームウェア                  | EDR-21G_V1.0.1 |     |
| ~~~~~                       | ~~~~           |     |

 3.機能タブの項目から「無線 LAN PASS 変更」をタップ します

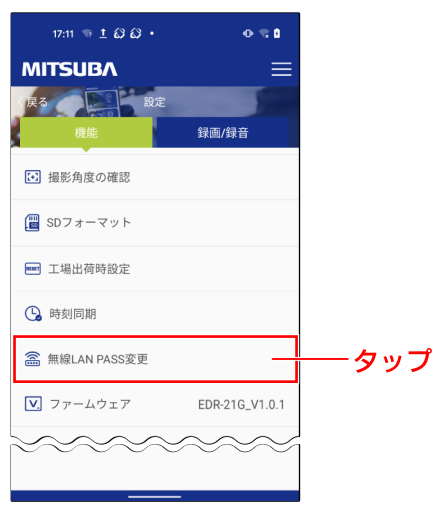

4. 無線 LAN パスワードの入力画面が表示されます

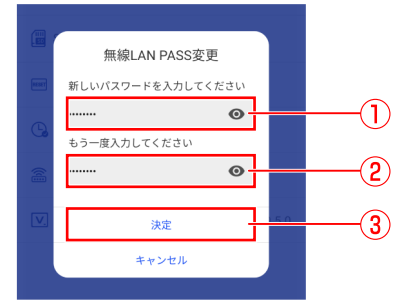

- ①:「新しいパスワードを入力…」欄に新しいパス ワード (英数8文字以上)を入力します。
   ②:「もう一度入力…」欄に①で入力したパスワード
- ③:「決定」をタップして、新しいパスワードに変更します。

補足

・パスワードの変更をキャンセルする場合は 「キャンセル」を タップします。

- 5.無線 LAN パスワードの変更が完了すると画面の 下に「設定完了」と「MITSUBA EDR との接続が切断 されました」が表示されます
- 6.スマートフォンを操作し、専用スマートフォンアプリ 「Moto DR」を終了します
- 7.スマートフォンを操作して、EDR 本体との無線 LAN 接続情報を削除します

注意

・無線 LAN のパスワードを変更した場合は、スマートフォンに 保存された EDR 本体との無線 LAN 接続情報を一度削除する 必要があります。削除操作を実施しないと、EDR 本体と無線 LAN 接続が出来ませんので、「7.」~「11.」の操作を必ずおこ なってください。

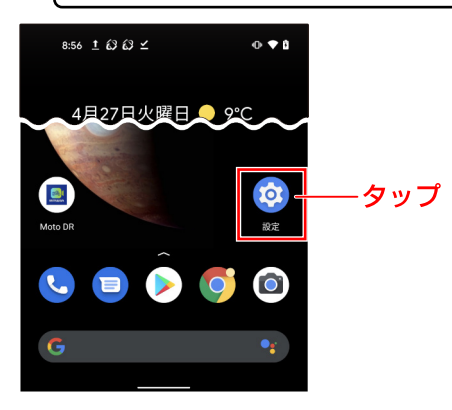

8. 「設定」 を開いたらネットワーク接続に関する項目 (「ネットワークとインターネット」、「接続」 等) を タップします

\*項目名はお使いのスマートフォンの機種によって異なります。

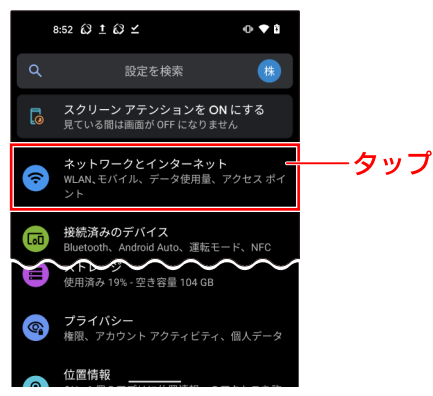

9. ネットワーク接続に関する項目を開いたら「無線 LAN」を ON にします

\*無線 LAN がオフの場合は、タップしてオンにしてください。

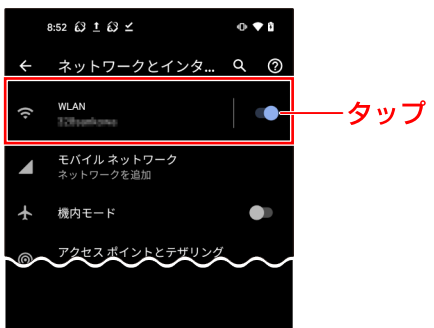

- 画面に表示されいる接続先(SSID、アクセスポイント) 一覧から「EDR\_MotoDRxxxxxxxxxxx」を探し、 接続先名を長押しします

   ・・選択画面が表示されます
  - \*「XXXX…」は EDR 本体固有の英数字です。

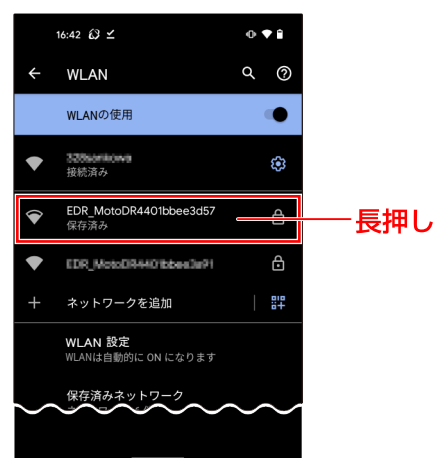

補足

スマートフォンの機種によって、接続先名の表示が 「EDR\_MotoDRxxxxxxxxx」にならず、「WLAN」、「不明 なSSID」などと表示される場合があります。

 選択画面(接続/削除/変更)が表示されたら、 「削除」をタップします

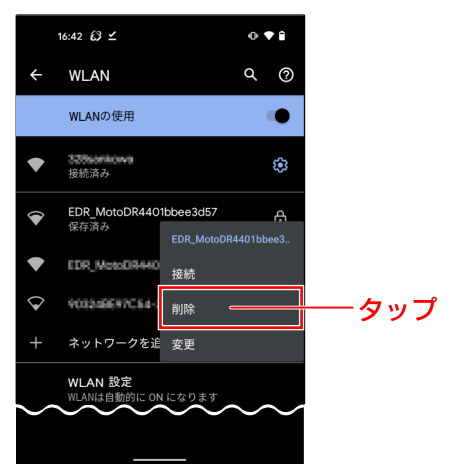

12. スマートフォンに保存されていた、EDR 本体との 無線 LAN 接続情報の削除が完了となります

\*パスワード変更後に EDR 本体と無線 LAN 接続をおこなう 場合は、変更後のパスワードを入力して接続してください。

スマートフォンと EDR 本体の無線 LAN 接続については、下記 リンク先をご確認ください。

「EDR 本体と無線 LAN 接続する(Android)」 「EDR 本体と無線 LAN 接続する(iOS)」

無線 LAN のパスワードを忘れてしまった場合は、EDR 本体の取扱 説明書をご確認頂き、無線 LAN パスワードをリセットしてください。

以上で、「無線 LAN パスワードを変更する」操作方法の 説明は終了となります。